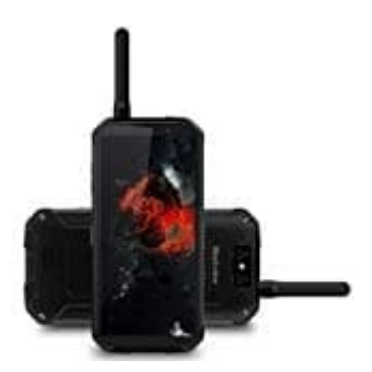

## Blackview BV9500 PRO Walkie-Talkie

## Fingerabdrucksensor einrichten

Um den Fingerabdrucksensor einzurichten, folge diesen Schritten:

Hinweis: Der Fingerabdrucksensor des Blackview BV9500 Pro befindet sich an der rechten Seite des Geräts.

- 1. Tippe auf das Zahnrad-Symbol auf deinem Startbildschirm oder in der App-Liste, um die Einstellungen zu öffnen.
- 2. Scrolle nach unten und wähle den Menüpunkt Sicherheit & Standort oder Sicherheit aus.
- 3. Tippe auf **Fingerabdruck**.

## 4. Falls du noch keine Displaysperre eingerichtet hast, wirst du nun aufgefordert, eine alternative Entsperrmethode wie PIN, Muster oder Passwort festzulegen.

- 5. Folge den Anweisungen auf dem Bildschirm, um deinen Fingerabdruck zu registrieren. Lege dazu deinen Finger mehrfach auf den seitlich angebrachten Fingerabdrucksensor, bis die Erfassung abgeschlossen ist.
- 6. Nach erfolgreicher Registrierung kannst du den Fingerabdrucksensor verwenden.